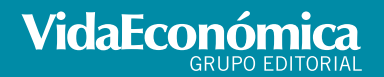

Rua Gonçalo Cristóvão, 111 - 6º esq. • 4049-037 PORTO Tel. 223 399 400 • Fax 222 058 098 e-mail: ve@vidaeconomica.pt • Internet http://www.vidaeconomica.p Livraria Técnica: vidaeconomica.pt/livraria

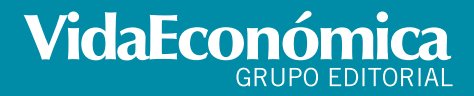

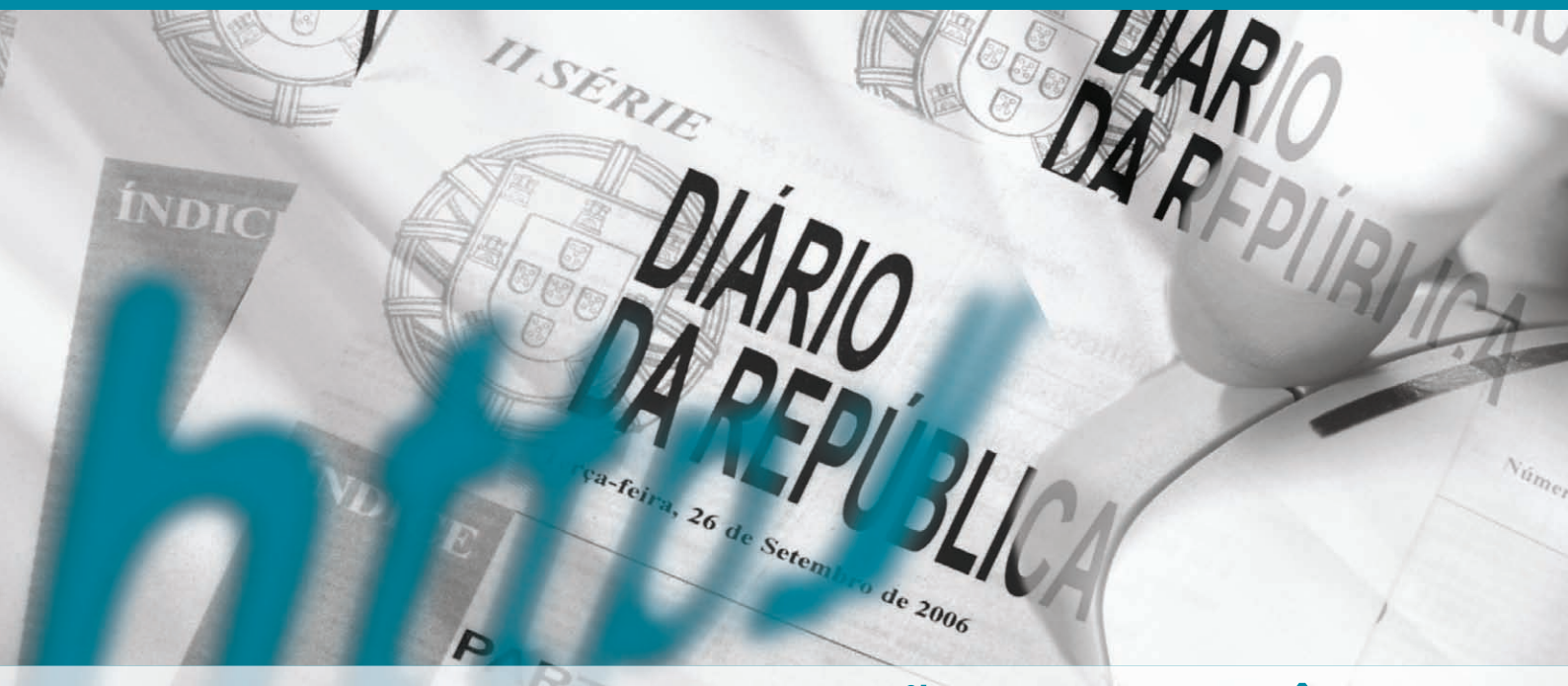

Diverso

# MANUAL DE UTILIZAÇÃO BD INSOLVÊNCIA base de dados on-line

# ÍNDICE

| Apresentação                | 3  |
|-----------------------------|----|
| Vantagens                   | 3  |
| Descrição da BD Insolvência | 4  |
| Pesquisar                   | 6  |
| Refinar Pesquisa            | 7  |
| Resultados da Pesquisa      | 8  |
| Emissão Original DR         | 11 |
| Registos do Dia             | 12 |
| Utilizar Calendário         | 13 |
| Últimos 100 Registos        | 14 |
| Serviço de Alerta           | 16 |

# **BD INSOLVÊNCIA** Base de Dados On-Line

# **APRESENTAÇÃO**

A BD INSOLVÊNCIA coloca à sua disposição os anúncios dos tribunais relativos aos processos de insolvência diariamente publicados na II Série do Diário da República. Trata-se de um importante instrumento para quem necessita de informação actualizada sobre a solvabilidade dos seus fornecedores ou parceiros comerciais e acompanhar todos os passos dos processos em curso.

A BD INSOLVÊNCIA é um excelente instrumento de trabalho para administradores de insolvência, advogados, solicitadores e solicitadores de execução, instituições financeiras e de crédito, empresários e directores financeiros, organismos públicos, técnicos oficiais de contas, revisores oficiais de contas, etc.

#### VANTAGENS

- Informação disponível, via web, a qualquer hora e em qualquer lugar;
- Actualização diária (dias úteis);
- Ferramenta de pesquisa por data, entidade, NIF, tribunal, etc.;
- Envio por e-mail do anúncio oficial (imagem do DR);
- Newsletter diária dos anúncios publicados no DR relativos a insolvência;
- Serviço automático de envio de alerta via e-mail;
- A forma mais simples para prevenir o risco de crédito a conceder aos clientes: permite o conhecimento atempado das situações que possam comprometer a solvabilidade dos seus clientes, de forma a adoptar – em tempo útil – as acções necessárias;

#### DESCRIÇÃO DA BD INSOLVÊNCIA

#### PESQUISAR

Uma ferramenta de pesquisa acessível a qualquer utilizador, mesmo com conhecimentos mínimos de informática, desenhada para o ajudar a encontrar toda a informação relevante para a sua actividade no mais curto espaço de tempo.

#### **REGISTOS DO DIA**

Nesta área tem acesso aos anúncios publicados cada dia pelos tribunais na II Série do Diário da República. A apresentação é feita por lista que identifica o requerido/apresentante. Pode utilizar o calendário disponível nesta área para consultar os anúncios publicados noutras datas.

#### ÚLTIMOS 100 REGISTOS

Se pretende fazer uma consulta rápida de informação recente, utilize esta ferramenta que lhe faculta acesso aos 100 últimos anúncios publicados.

#### SERVIÇO DE ALERTA

A BD Insolvência disponibiliza-lhe também um SERVIÇO DE ALER-TA por e-mail dos anúncios relativos a processos de insolvência. Para receber na sua caixa do correio electrónico estes alertas, basta-lhe identificar a entidade sobre quem quer receber informação, através da designação social / nome e do NIF (Número de Identificação Fiscal), e activar o serviço.

#### LEGISLAÇÃO

A BD Insolvência disponibiliza toda a legislação relevante sobre insolvência, com actualização permanente, sistematizada e com integração de informação adicional (anotações, comentários, históricos e referências a outras disposições legais).

#### NEWSLETTER

Toda a informação sem ter que consultar a Internet. Receba na sua caixa de correio electrónico a lista dos anúncios diariamente publicados na II Série do DR. Simples e prático.

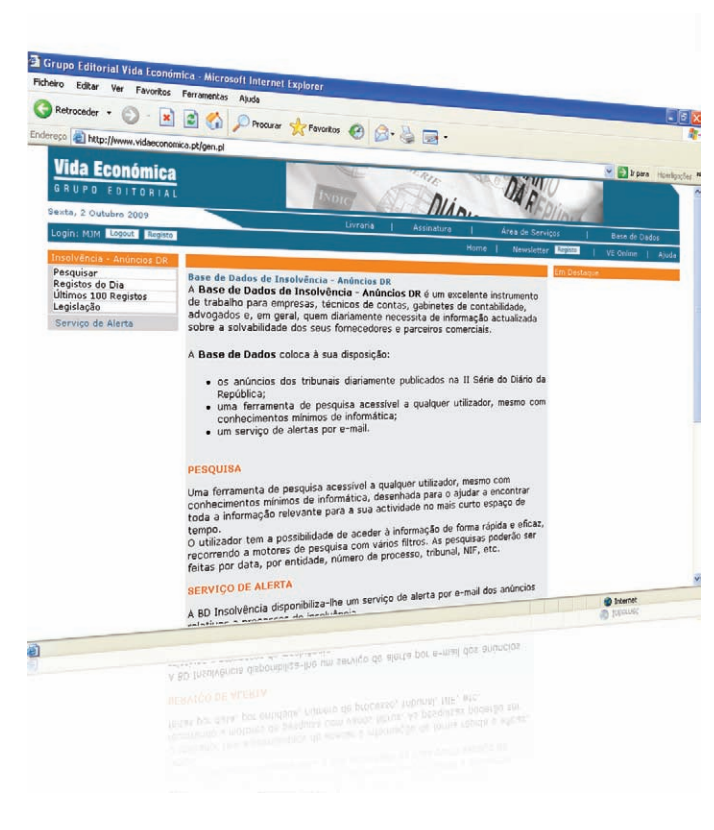

#### COMO UTILIZAR A BD INSOLVÊNCIA

#### PESQUISAR

Na pesquisa podem ser utilizados os seguintes filtros:

Entidade : o nome, a firma ou a denominação do devedor insolvente NIF: do devedor insolvente

Tribunal: identificação do tribunal que fez publicar o anúncio Processo n.º: número do processo a que respeita o anúncio DR/ Série/ Suplemento/ Página: informação referente à publicação do anúncio no Diário da República

Data: a data de publicação do anúncio no Diário da República Pesquisa entre datas: com recurso aos calendários colocados à direita das barras de data pode delimitar temporalmente a pesquisa no Diário da República

Descrição: qualquer termo utilizado no texto do anúncio oficial

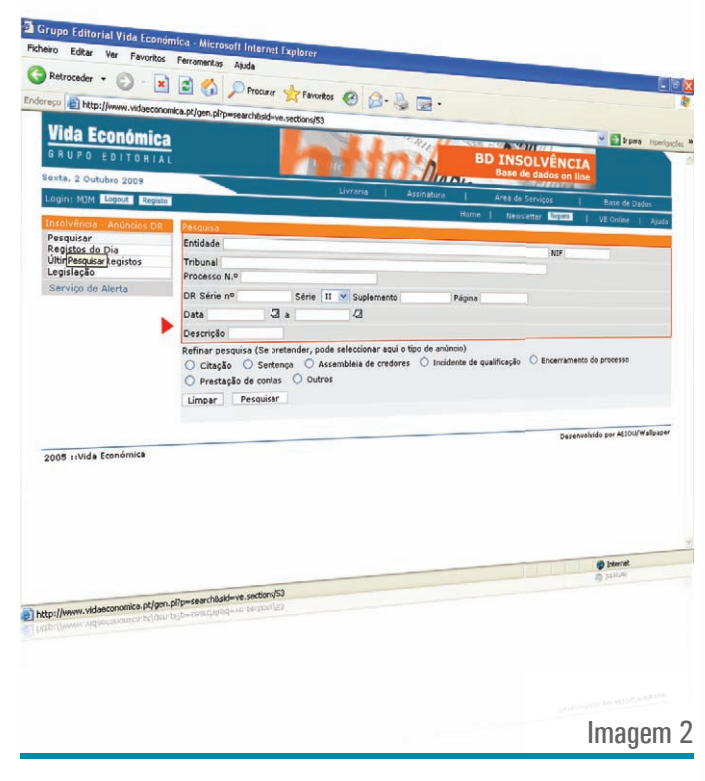

#### **REFINAR PESQUISA**

Pode seleccionar o tipo de anúncio que pretende pesquisar. Para conhecer o conteúdo dos anúncios identificados, consulte os seguintes artigos do Código da Insolvência e da Recuperação de Empresas:

| ANÚNCIOS                  | CIRE                         |
|---------------------------|------------------------------|
| Citação e Sentença        | artigos 37.º e 38.º          |
| Assembleia de credores    | artigos 75.º e 209.º         |
| Incidente de qualificação | artigo 188.º                 |
| Encerramento do processo  | artigo 230.º                 |
| Prestação de contas       | artigo 64.º                  |
| Outros                    | artigos 229.º, 240.º e 290.º |

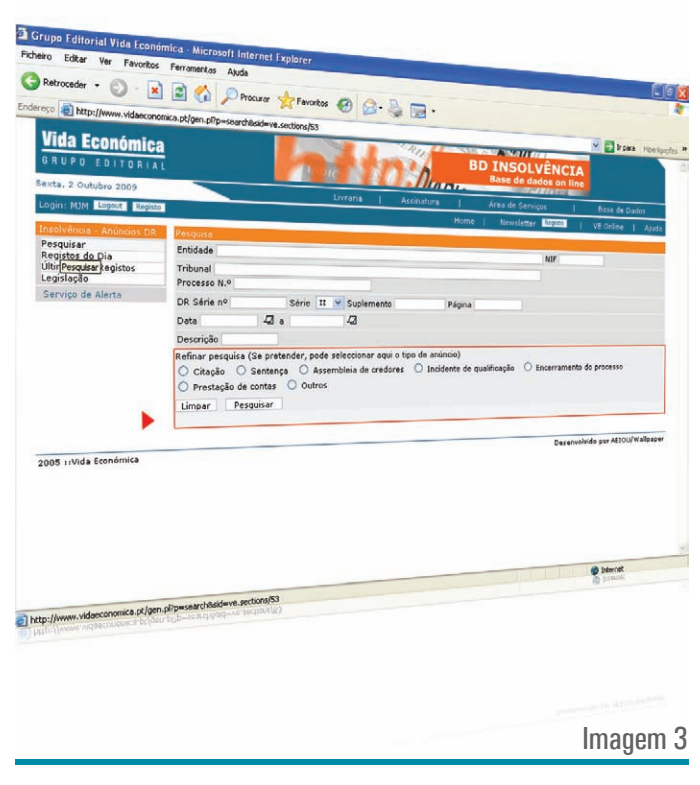

**Refinar Pesquisa** 

#### **RESULTADOS DA PESQUISA**

O sistema de apresentação de resultados dispõe de várias soluções, que lhe permitem:

 reordenar a apresentação dos resultados, por Entidade Tribunal N.º de Processo Data Tipo

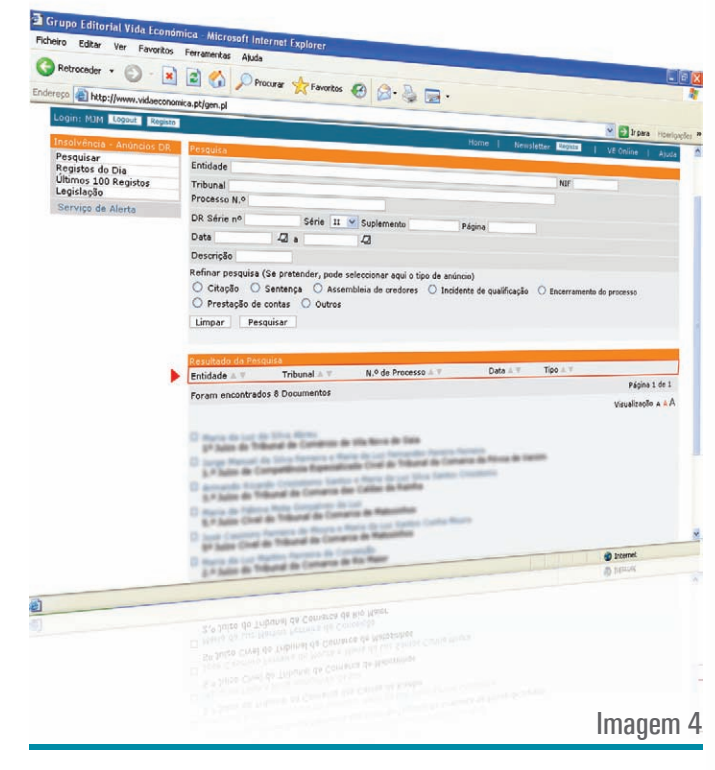

Resultado da Pesquisa

#### **RESULTADOS DA PESQUISA**

- seleccionar os resultados pretendidos e "deitar fora" os demais;
- imprimir a lista de resultados para realizar uma análise mais cómoda e detalhada;
- fazer nova pesquisa.

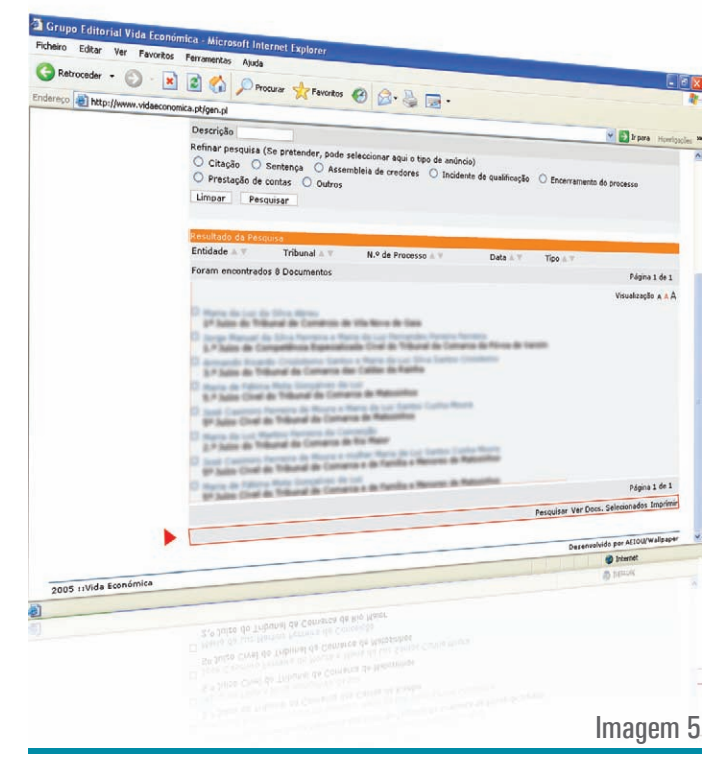

# O ANÚNCIO QUE PESQUISOU

Encontrado o anúncio que procurava, pode, ainda:

- imprimi-lo ou
- solicitar a Emissão do Original DR

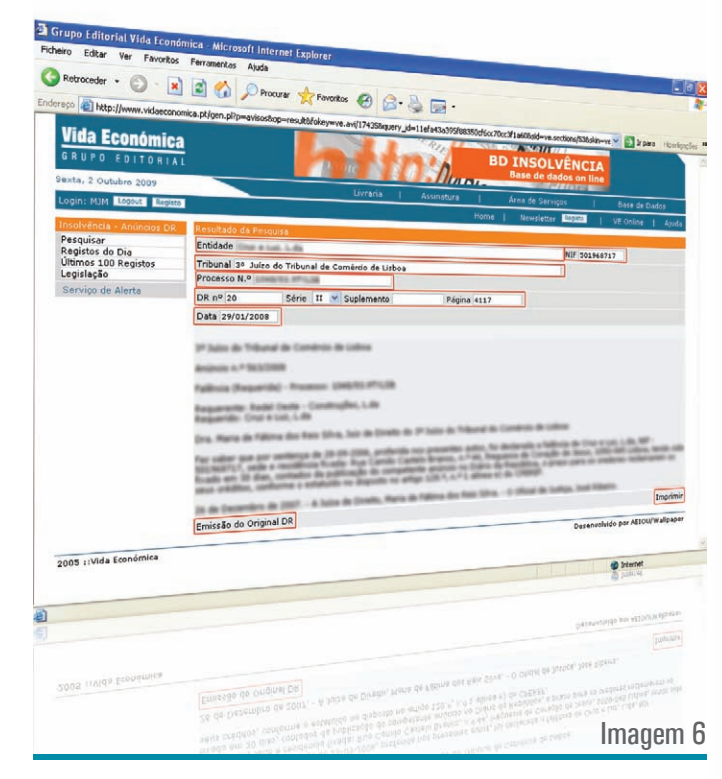

O Anúncio que Pesquisou

## EMISSÃO DO ORIGINAL DR

- Indique o endereço de email para onde quer que lhe seja enviado o original;
- Para enviar, clique no botão.

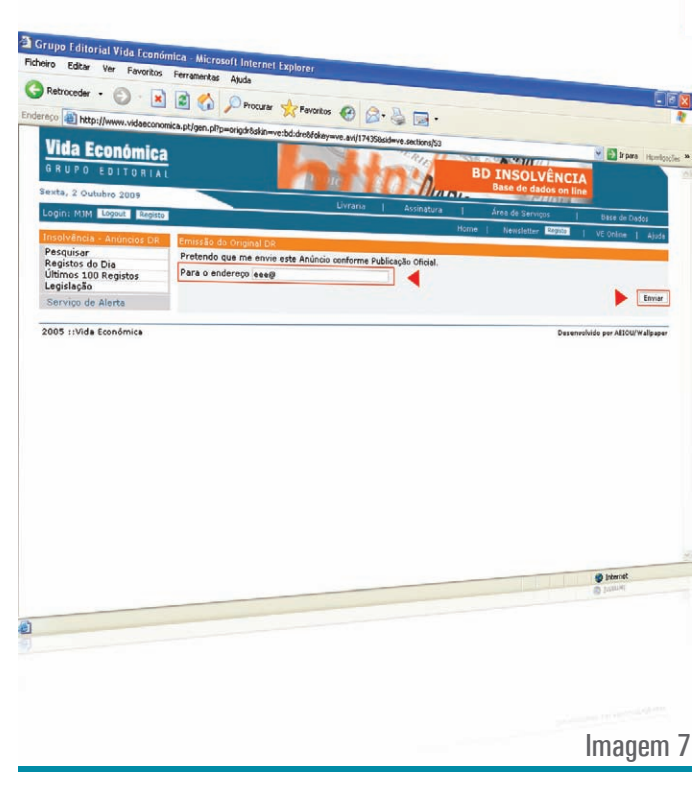

Emissão do Original DR

#### **REGISTOS DO DIA**

Nesta área tem acesso aos anúncios publicados diariamente pelos tribunais na II Série DR.

Para facilitar a consulta, os anúncios são apresentados numa lista que identifica o requerido/apresentante. Para aceder ao texto do anúncio, basta clicar sobre o item.

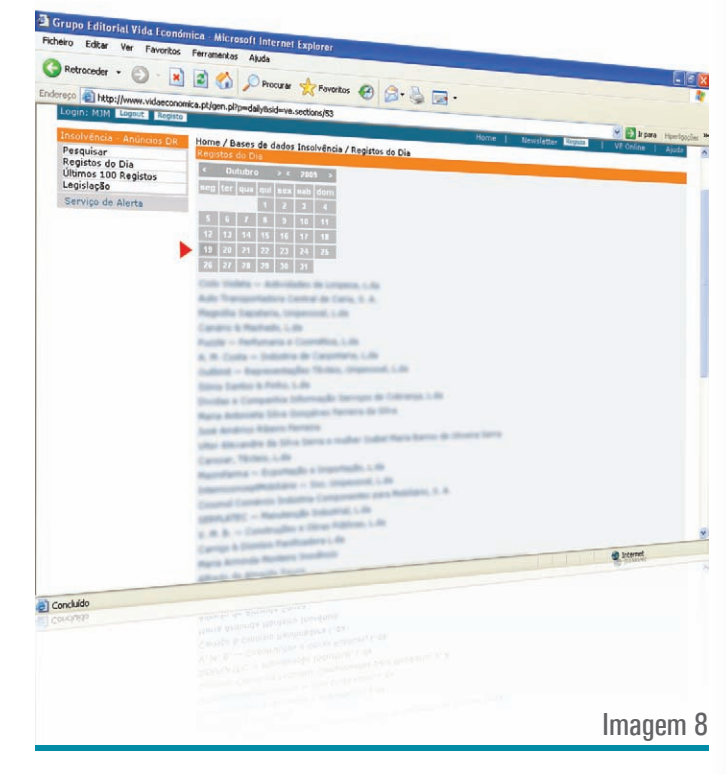

Registos do Dia

## **UTILIZAR CALENDÁRIO**

Na mesma página, pode utilizar o calendário para consultar os anúncios publicados noutras datas.

- Seleccione no calendário o ano e o mês que pretende;
- Clique sobre a data.

Nota Importante! O Diário da República é publicado todos os dias úteis (com excepção, portanto, dos sábados, domingos, feriados nacionais e feriado municipal de Lisboa). Acontece, porém, que por vezes não publica anúncios dos tribunais sobre processos de insolvência. Quando tal acontece é exibida a seguinte legenda: Hoje não foram publicados anúncios na 2.ª Série do diário da República

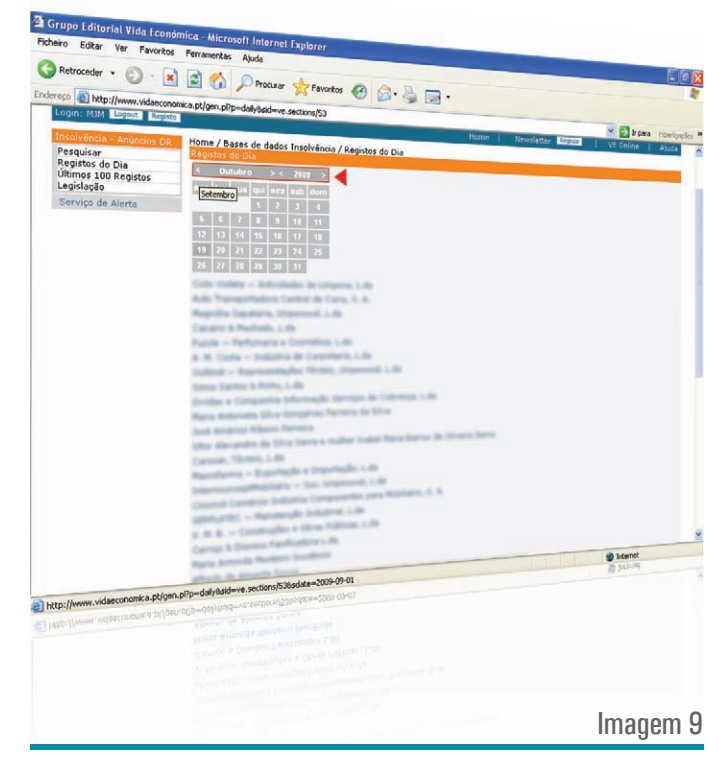

Registos do Dia 19/10/2009

## ÚLTIMOS 100 REGISTOS

Para fazer uma consulta rápida de informação recente, utilize esta ferramenta que lhe faculta acesso aos 100 últimos anúncios publicados. Para aceder ao texto do anúncio, basta clicar sobre o item.

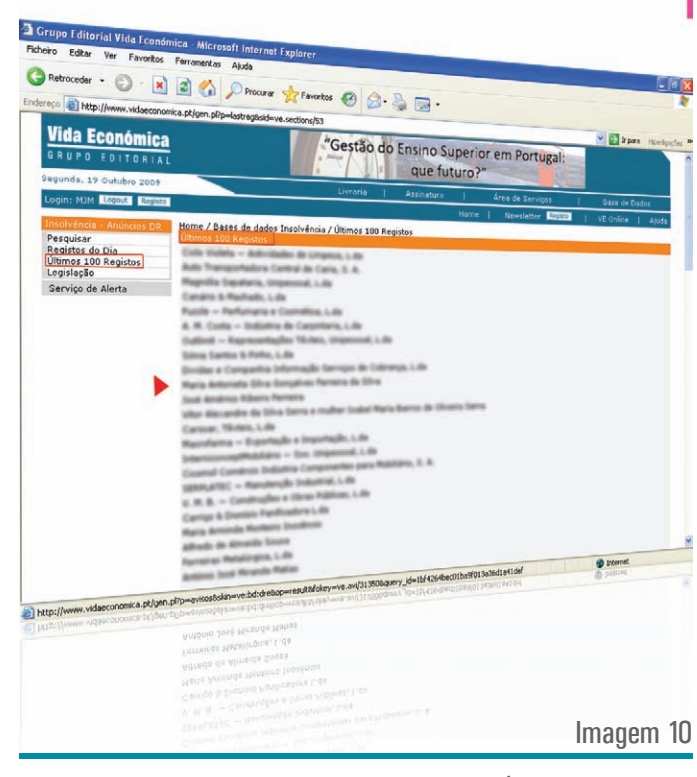

Últimos 100 Registos

# LEGISLAÇÃO

Os mais importantes diplomas legais sobre insolvência, permanentemente actualizados. Para aceder, basta clicar sobre o item.

Para obter informação mais detalhada sobre a legislação, consulte o Manual de Utilização BD Jurídica.

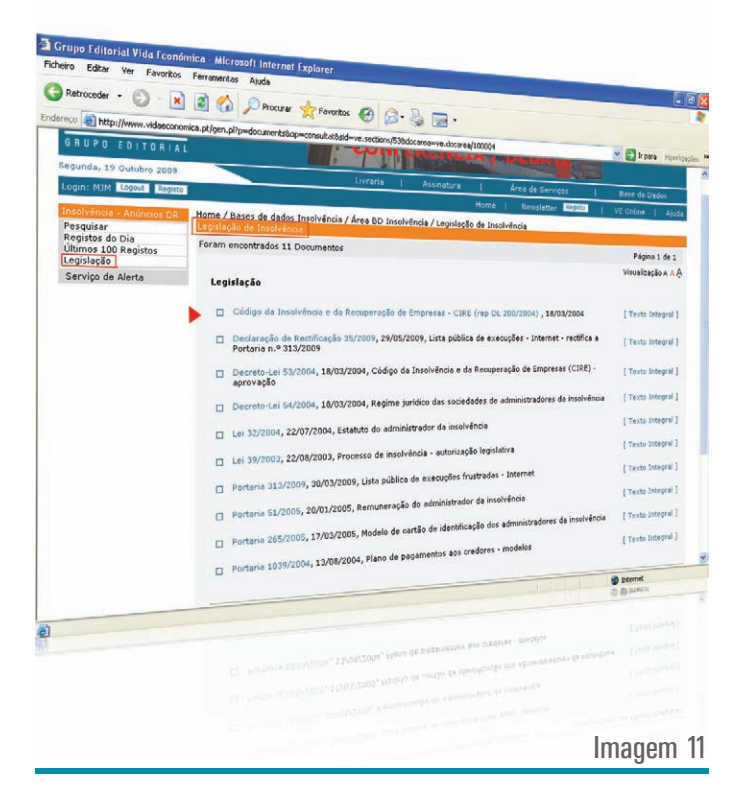

Legislação

#### SERVIÇO DE ALERTA

A Base de Dados de Insolvência - Anúncios DR disponibilizalhe um serviço de alerta por e-mail dos anúncios relativos a processos de insolvência publicados na II Série do Diário da República.

Para receber na sua caixa do correio esta informação, bastalhe identificar a entidade sobre quem quer receber informação, através da designação social/nome e do NIF (Número de Identificação Fiscal), e activar o serviço.

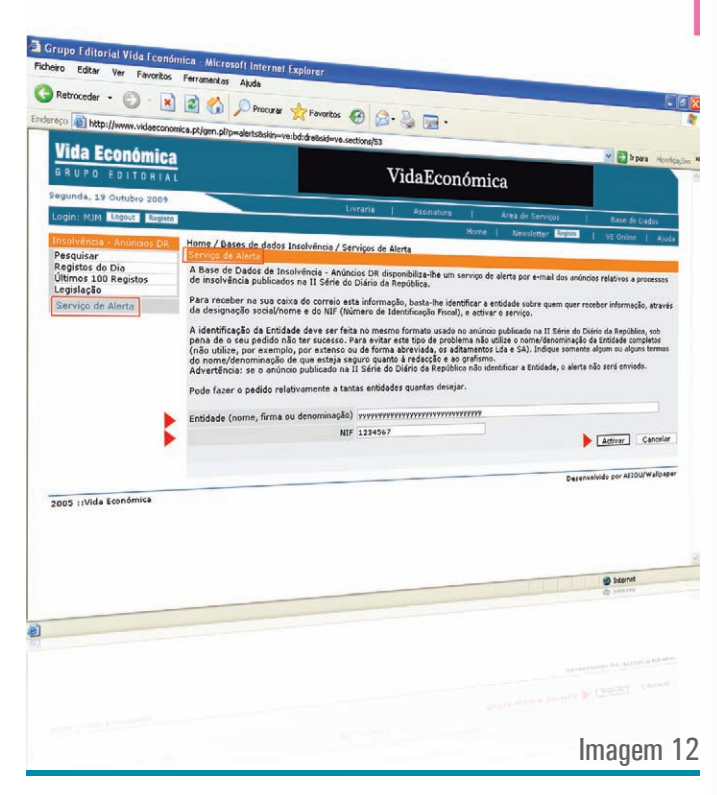

Serviço de Alerta

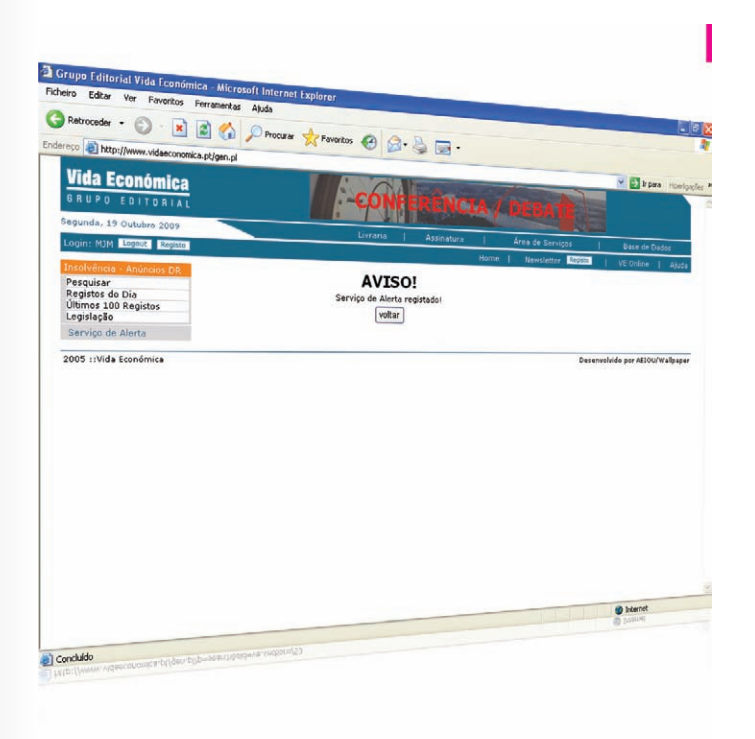

A identificação da Entidade deve ser feita no mesmo formato usado no anúncio publicado na II Série do Diário da República, sob pena de o seu pedido não ter sucesso. Para evitar este tipo de problema não utilize o nome/denominação da Entidade completos (não utilize, por exemplo, por extenso ou de forma abreviada, os aditamentos Lda e SA). Indique somente algum ou alguns termos do nome/denominação de que esteja seguro quanto à redacção e ao grafismo.

Advertência: se o anúncio publicado na II Série do Diário da República não identificar a Entidade, o alerta não será enviado.

Pode fazer o pedido relativamente a tantas entidades quantas desejar.

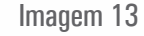

Serviço de Alerta